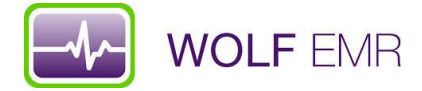

## TelusHealth Wolf EMR – PAP Queries

- 1. Open Patient search from Telus Health Home Page
  - a) Name your search where it says Search1 Overdue Paps within 5 years

| 🕢 🏛 🖵 🛅 🗞 🔻                                                                                                    | Coverdue PAPs - Practice Search                                                                                                    | Adam, Lindsay - Wolf EMR | - 8 x                                        |
|----------------------------------------------------------------------------------------------------|----------------------------------------------------------------------------------------------------|--------------------------|----------------------------------------------|
| Home Favorites Profile<br>Home Favorites Profile<br>Home Favorites Profile | Overdue PAPs - Practice Search File     Select Search Parameters     Histoy     Histoy     Writis     Symptoms     Exam Findings     Biling     Primay Care     Care Plan     Predefined Queries | Adam, Lindsay - Wolf EMR | nit request                                  |
| 2017 MSP<br>Self-servic<br>Physician/                                                                                                    | 971 e S ~~ ()                                                                                                    |                          | Poster <sup>2</sup> et d <sup>11.01</sup> AM |
|                                                                                                    | 🔍 🌢 🔌 🔚 🕻                                                                                                    | Links                    | Desktop 🔺 🎘 🅼 21/04/2017                     |

2. Save this Search. Note that you should check the box to make this search Active and accessible to all inclusions in the search

|              | Save Current Search As                             |               |          |                              |           |           |
|--------------|----------------------------------------------------|---------------|----------|------------------------------|-----------|-----------|
| Nolf EM      | List:                                              | 🔽 Searches    | 🔽 Rules  | 🔽 Shared Items               | Active    |           |
| WOIL EN      | Search Name                                        | Type Share    | Modified | Modified By                  | Active 🔺  |           |
|              | Abdominal Aortic Aneurysm                          | Rule Office   | 21/05/20 | Lindsay Adam                 | Yes _     |           |
|              | Advance Care Planning                              | Rule Office   | 03/10/20 | Lindsay Adam                 | Yes =     |           |
|              | Amiodarone/ALT monitoring                          | Rule Office   | 18/09/20 | Office Transcriptionist      | Yes       |           |
|              | Amiodarone/TSH monitoring                          | Rule Office   | 18/09/20 | Office Transcriptionist      | No        |           |
| Contac       | Amiodarone/TSH monitoring revised                  | Rule Office   | 18/09/20 | Office Transcriptionist      | Yes       |           |
| Shorts       | Amiodarone/TSH protocol.                           | Search Office | 01/12/20 | Wolf Medical Systems         | Yes       | r         |
| Shorte       | ART1 · Arthritis Register                          | Rule Office   | 18/09/20 | Office Transcriptionist      | No        | 0         |
|              | AST1 · Asthma Register                             | Rule Office   | 18/09/20 | Office Transcriptionist      | No        | 0         |
|              | AST2 - Asthma - No Action Plan                     | Rule Office   | 18/09/20 | Uffice Transcriptionist      | No        | <u>/</u>  |
|              | B12 low due to PPI                                 | Rule Uffice   | 30/11/20 | Hichard Egolf, MD, I         | No        | 8         |
|              | B12 possibly low if taking metformin               | Hule Uffice   | 20/01/20 | Lindsay Adam                 | Yes       | ter #295  |
| Reqs         | CAD/Ch Liver(albumin) no 14033 x 12 months         | Rule Uffice   | 07/12/20 | Lindsay Adam                 | Yes       |           |
| Shortc       | CAD/CILLIVERIAL I J no 14033 x 12 months           | Hule Office   | 25/01/20 | Lindsay Adam                 | Tes       |           |
|              | CAD/CHP no 14033 x 12 months                       | nule Office   | 03/12/20 | Lindsay Adam                 | NO        |           |
|              | CAD/CVD no 14033 x 12 months                       | Dule Office   | 07/12/20 | Lindsay Adam<br>Lindsay Adam | Yes       |           |
|              | CAD/DM N0 14033 x 12 childrens                     | Rule Office   | 07/12/20 | Linusay Auam<br>Lindeau Adam | Yes       |           |
|              | CAD1 - CAD Benister                                | Rule Office   | 18/09/20 | Office Transcriptionist      | No        |           |
| Unlinked     | CAD2 - CAD Suboptimal I DI                         | Bule Office   | 18/09/20 | Office Transcriptionist      | No        |           |
| - Short      | CADD1 CAD CUL-SECULIDI                             | D.J. 060      | 10/00/20 | Office Transcriptionist      | N         | al Server |
|              |                                                    |               |          |                              | F.        |           |
|              |                                                    |               |          |                              |           |           |
| $\square$    | Liear Selected Hename Selected Delete Selec        | ted           |          |                              |           |           |
| Pround Pro   | Search Name:                                       |               |          | Result View:                 |           |           |
| Diavasine    | Overdue PAPs                                       |               |          | Default                      | -         |           |
|              |                                                    |               |          |                              |           |           |
|              | Save Item as Rule                                  |               |          |                              |           |           |
|              | Text to Display for Patiants who Match this Bula   |               |          |                              |           |           |
| ~2           | Text to Display for Fallerite who match this Hule. |               |          |                              |           |           |
| Mozil        | 1                                                  |               |          |                              |           |           |
| Eirefo       | Dute Drivity E. Datu &                             |               |          |                              |           |           |
|              | Hule Fridity: 5-Delaut  Scheduled to full on:      |               |          |                              |           |           |
|              | Default Action:                                    |               |          |                              |           |           |
|              |                                                    |               |          |                              |           |           |
|              | Security Group: KAII>                              |               |          |                              |           |           |
| Pharma       |                                                    |               |          |                              |           |           |
| Audi         |                                                    |               |          |                              |           |           |
| Auran        | Active                                             |               |          |                              |           |           |
|              |                                                    |               |          |                              |           |           |
| ( <b>T</b> ) |                                                    |               |          |                              |           |           |
|              |                                                    |               |          |                              |           |           |
| 2012 1       |                                                    |               |          |                              |           |           |
| 2012 3       |                                                    |               |          |                              |           |           |
|              |                                                    |               |          |                              |           |           |
|              | Allow All Users to Use This Item (Office Share)    | Save          | as New   | Save Over Selected           | Exit Menu |           |

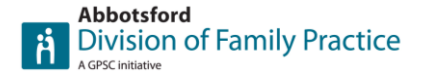

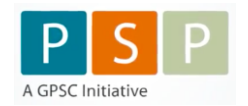

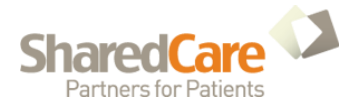

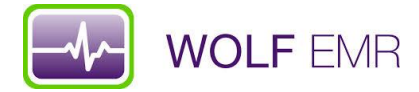

3. Next, from the search parameters menu (on the left side) click on Demographics for a drop down menu and click on Primary MD and Last Visit

- a) On the right hand side change the Age Is section to between 25-69
- b) Choose your MD. You can also click the small + sign to add more doctors if you choose
- c) Last Visit In Last 5 Years
- d) Hit save at this point so your work is saved

| Wolf EMIK     |          |                                                    |                          |                                                                                                    |
|---------------|----------|----------------------------------------------------|--------------------------|----------------------------------------------------------------------------------------------------|
|               | Notif    | <ul> <li>Overdue PAPs - Practice Search</li> </ul> |                          |                                                                                                    |
|               |          | File                                               |                          |                                                                                                    |
|               |          | 🔟 🗋 💕 🔲 Lindsay Adam                               |                          | 🗹 Search All Patients 🔐 🚱 🖳                                                                                                    |
| <b>N</b>      | -5       |                                                    |                          |                                                                                                    |
| Contacts -    | On       | Select Search Parameters                           | Overdue PAPs             |                                                                                                    |
| Shortcut      | Schi     | . Demographics                                     |                          | Beason                                                                                                    |
|               |          | General                                            | 🔲 Ignore Data Restrictio | on                                                                                                    |
|               |          | City                                               |                          | Notes                                                                                                    |
|               | 1        | Status                                             |                          |                                                                                                    |
|               | I.       | - New Patients                                     |                          |                                                                                                    |
| Reqs -        | Lin      | - Inactive Patients                                |                          |                                                                                                    |
| Shortcut      |          | - Ethnicity                                        | Datiant Domog            | manhias                                                                                                    |
|               |          | - Postal Code                                      | Falleni Deniog           | Ji apriles                                                                                                    |
| 100           | _        | Habits                                             | Show Fadents When        | re. Exclude fride fremover and the second second seco |
|               | <u>.</u> | - Habits Verified                                  | Ane is                   | Between V 25 and 69 Years V                                                                                                    |
| UnlinkedD     | Mei      | - Primary MD Choose Primary MD                     |                          |                                                                                                    |
| - Shortcut    |          | - Alternate MD                                     | Date of Birth            | Before _ 07/03/2002                                                                                                    |
| 011101100100  |          | Hostered MU                                        | Gender Is                | Female                                                                                                    |
| ~             |          | Patient Data Ventied                               |                          |                                                                                                    |
|               |          | Patient List                                       |                          | Vot Deceased                                                                                                    |
|               |          | Peterral Europe                                    |                          | Active Patients Only                                                                                                    |
| Braval Reader | r WSB(   | Last) (init, Changes Last                          |                          |                                                                                                    |
|               | ĸ        | - Nevt Visit Visit                                 | Show Patients Assig      | gned I o I Exclude Matches Hemove                                                                                                    |
|               |          |                                                    |                          | chow Any Words                                                                                                    |
|               |          |                                                    | Physician                | Chow, Holden MD                                                                                                    |
| ₹7            | 5        | ⊞- History                                         | Note: Make sure "S       | Saveh All Patiente" is checked when using this Parameter                                                                                                    |
| Mozilla       | Bus      | H Visits                                           | HOLE. MIGKE SUIC C       | Seatch Air adents is checked when using this Falaheter.                                                                                                    |
| Firefox       | Off      | B Symptoms                                         | Filter by Last Visit W   | Vhere: Exclude Matches Remove                                                                                                    |
|               |          | Exam Findings                                      | Last Visit Was           | Inlast v 5 Veac v                                                                                                    |
|               | -        | . Billing                                          | Last tisk tras           |                                                                                                    |
|               | N        | Primary Care                                       | Appointment Tupe         | Any Words                                                                                                    |
|               |          | 🖶 Care Plan                                        | Appointment Type         | ▼ +                                                                                                    |
| Pharmanet     | Checl    | 🖶 Prenatal                                         |                          | AnuWords                                                                                                    |
| Audit         | Upr      | B Patient Portal                                   | Appt. Reason             | Anywords                                                                                                    |
|               |          | Predefined Queries                                 |                          |                                                                                                    |
| (W)           | 1        |                                                    |                          | Any Words                                                                                                    |
|               | ï        |                                                    | Physician                |                                                                                                    |
| 2012 12       | Coor     |                                                    |                          |                                                                                                    |
|               |          |                                                    | Delivery Type            | · · · · · · · · · · · · · · · · · · ·                                                                                                    |
|               |          |                                                    |                          |                                                                                                    |
|               | 1        |                                                    |                          | >>>>>>>>>>>>>>>>>>>>>>>>>>>>>>>>>>>>>>                                                                                                    |
|               | 6        | 🔤 🥌 🍒 🔍                                            | N /                      | 🔪 🚺 💥 🔊 🛌 Links Desktop 🔺 🛱 🔥 21.007/2013                                                                                                    |
|               |          |                                                    |                          |                                                                                                    |

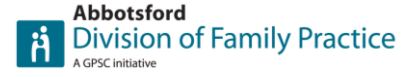

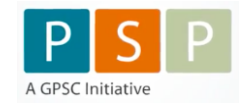

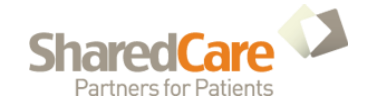

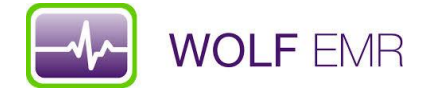

Exclusions – We want to exclude some patients so the data is clean and reduces redundant work.

4. On the left hand side drop down menu choose History and then select Documents

- a) Choose BCCA Gynecological Cytology Reports (PAP) from the drop down menu and then select the plus sign.
- b) Please note you want to check the box Exlude Matches (it is circled on the screen shot)
- c) Now search for Paps (or whatever you labelled your pap results prior to Excelleris providing the reports electronically). Click ADD.
- d) Note: If you labelled your scanned pap results as PAPS you can do and exclusion of the past 5 years. PAPS is located just above the Documents option
- e) Make sure you change the date filed to in the last 5 years

|              |                 | 🗣 Overdue PAPs - Practice Search                                                                                                    |                                       | - • -                       |  |
|--------------|-----------------|----------------------------------------------------------------------------------------------------|---------------------------------------|-----------------------------|--|
|              |                 | File                                                                                                    |                                       |                             |  |
| Wolf EMR     | Appt            | 🕅 🗋 💕 🖬 Lindsay Adam                                                                                                    |                                       | 🗹 Search All Patients 🛛 🙀 💫 |  |
|              | and an early in |                                                                                                    |                                       |                             |  |
|              | -               | Select Search Parameters                                                                                                    | Uverdue PAPs                          |                             |  |
| -            | -               | History                                                                                                    | Ignore Data Bestriction     Reason    | ▼ ▲                         |  |
|              |                 | Problem (ICD9)                                                                                                    |                                       |                             |  |
| Contacts -   | Un Call         | - Problem (ICD9 and SNOMED CT)                                                                                                    | Notes                                 |                             |  |
| anoncut      | Scriedul        | - Problem (Specific)                                                                                                    |                                       |                             |  |
|              |                 | - Medications (by ATC Classification)                                                                                                    |                                       |                             |  |
|              | <b>W</b>        | - Medications (Legacy)                                                                                                    |                                       | Ann Streets                 |  |
| <b></b>      |                 | - Medications (by ATC Classification or Type)                                                                                                    | Appt. Reason                          | Any wolds                   |  |
| Regs -       | Lindsay         | - Medications (by ATC Classification or Family                                                                                                    |                                       | <u> </u>                    |  |
| Shortcut     |                 | - Prescriptions (by ATC Classification)                                                                                                    |                                       | Any Words                   |  |
|              |                 | - Prescriptions (Legacy)                                                                                                    | Physician                             | <b>x</b> +                  |  |
|              |                 | Prescriptions (by ATC Classification or Type                                                                                                    | _                                     |                             |  |
| 1            |                 | Prescriptions (by ATC Classification or Famil                                                                                                    | Delivery Type                         | <u>_</u>                    |  |
| JnlinkedD    | Meditran        | - Prescriptions (Any)                                                                                                    | L                                     |                             |  |
| - Shortcut   |                 | - Vaccinations                                                                                                    | History                               |                             |  |
|              |                 | - vaccinations (by LDM code)                                                                                                    | T hotory                              |                             |  |
|              |                 | Surgeru =                                                                                                    | Show Patients Having Surgery Where    | V Exclude Matches Hemove    |  |
| (A)          |                 | - Jab Besults (Anu)                                                                                                    | hysterectomy                          | Any Words                   |  |
|              |                 | - Lab Results (Most Recent)                                                                                                    | Surgery Was Hysterectomy              | <b>▼</b> +                  |  |
| rava: Keader | WSBC Forn       | - Lab Results (Received)                                                                                                    |                                       |                             |  |
|              | NOS             | - Lab Result or Document                                                                                                    | Surgeon                               | Any wolds                   |  |
|              | -               | - Family History                                                                                                    |                                       | <u> </u>                    |  |
| <u> (</u>    |                 | - Referral (Consultant)                                                                                                    | Notes Has Any Wor                     |                             |  |
|              |                 | - Referral (Specialty)                                                                                                    |                                       | 2                           |  |
| Mozilla      | Business        | - Primary Immunization                                                                                                    | In Last                               | o Trears 💌                  |  |
| Firefox      | Office          | - PAPS                                                                                                    | Show patients with documents where    | Exclude Matches Bemove 1    |  |
|              |                 | Mammograms                                                                                                    | and parents will decarrie the willere | Law Martine                 |  |
|              | <b>W</b>        | Documents of a part of a part of a p | pap                                   | Any words                   |  |
|              |                 | H-Visits                                                                                                    | Pap                                   | <u> </u>                    |  |
| Pharmanet    | Checking fo     | B-Symptoms                                                                                                    | BCCA Gynecological (                  | Cytology Report (PAP) Add   |  |
| Audit        | Updates         | B Exam Findings                                                                                                    | Keywords Pap                          | Remove                      |  |
|              |                 | B-Billing                                                                                                    |                                       | Clear                       |  |
|              |                 | B Primary Care                                                                                                    |                                       |                             |  |
|              |                 | B Care Plan                                                                                                    |                                       |                             |  |
| 2012 12      | Coop lette      | B Prenatal                                                                                                    |                                       |                             |  |
|              |                 | B-Patient Portal                                                                                                    | ✓ Date Filed In Last ▼                | 5 Years 💌 🚽                 |  |
|              |                 |                                                                                                    |                                       |                             |  |
|              |                 | 0 to 2 a                                                                                                    | 🔍 🗰 🧭 🔛                               |                             |  |
|              |                 |                                                                                                    |                                       |                             |  |

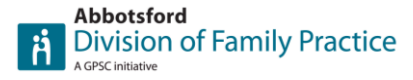

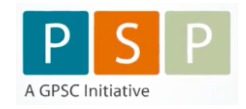

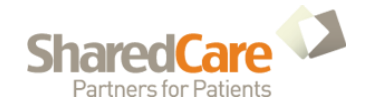

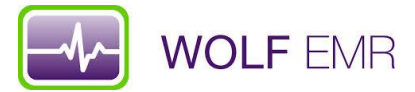

5. Exclude patients that have had a hysterectomy. In the History drop down menu choose Surgery. Make sure you check the box Exclude Matches

|              | - <u>I</u>           | 🗣 Overdue PAPs - Practice Search                |                           |                                              | ) .                            |
|--------------|----------------------|-------------------------------------------------|---------------------------|----------------------------------------------|--------------------------------|
|              |                      | File                                            |                           |                                              |                                |
| Wolf EMR     | Appt<br>Notificatio. | 🔟 🗋 📕 Lindsay Adam                              |                           | 🗹 Search All Patients 🛛 👪 😣                  |                                |
|              |                      | Select Search Parameters                        | Overdue PAPs              |                                              |                                |
|              |                      | B Demographics                                  | ,                         | Beason                                       |                                |
| <b>N</b>     |                      | B History                                       | 🔲 Ignore Data Restriction |                                              |                                |
| Contacts -   | On Call              | - Problem (ICD9)                                |                           | Notes                                        |                                |
| Shortcut     | Schedul              | - Problem (ICD9 and SNOMED CT)                  |                           |                                              |                                |
|              |                      | - Problem (Specific)                            |                           |                                              |                                |
| 100 C        | <b>60</b>            | Medications (by ATL Classification)             |                           |                                              |                                |
|              |                      | Medications (Legacy)                            |                           | Any Words                                    |                                |
| Reas -       | Lindsay              | - Medications (by ATC Classification or Family  | Appt Heason               | <b>▼</b> +                                   |                                |
| Shortcut     | 2                    | - Prescriptions (by ATC Classification)         | ll i                      | Annillarda                                   |                                |
|              |                      | - Prescriptions (Legacy)                        | Physician                 | Any words                                    |                                |
|              |                      | - Prescriptions (by ATC Classification or Type  |                           | <u> </u>                                     |                                |
| -            |                      | - Prescriptions (by ATC Classification or Famil | Delivery Type             | <b>•</b>                                     |                                |
|              | N de alleve e        | - Prescriptions (Any)                           | · · ·                     |                                              |                                |
| - Shortcut   | Wealtran             | Vaccinations                                    | I linkamı                 |                                              |                                |
| Shortcore    |                      | Vaccinations (by CDM code)                      | HISIOTY                   |                                              |                                |
| _            |                      | - Vaccinations, Refused                         | Show Patients Having S    | Surgery Where 🛛 🖓 Exclude Matches Remove     |                                |
|              |                      | - Surgery =                                     | -                         | hysterectomy Any Words                       |                                |
|              | 201                  | Lab Results (Mest Recent)                       | Surgery Was               | Husterectomu                                 |                                |
| Brava! Reade | r WSBC Forn          | Lab Results (Received)                          |                           |                                              |                                |
|              | ĸjos                 | - Lab Result or Document                        | Surgeon -                 | Any Words                                    |                                |
|              |                      | - Family History                                |                           | <u>v</u> +                                   |                                |
| <u>e</u>     |                      | - Referral (Consultant)                         | Notes                     | Has Any Worl 🔻                               |                                |
| 2            |                      | - Referral (Specialty)                          | E Thur Davied             |                                              |                                |
| Mozilla      | Business             | - Primary Immunization                          |                           | n Last V J Tears V                           |                                |
| Firefox      | Office               | - PAPS                                          | Show patients with doc    | uments where V Exclude Matches Remove        |                                |
|              |                      | Mammograms                                      |                           | Ampliferde                                   |                                |
|              | <b>W</b>             | - Documents                                     |                           | Jap Any Wolds                                |                                |
| <b>10</b>    |                      | H-Visits                                        | 11 11                     | Pap 🔽 .                                      |                                |
| Pharmanet    | Checking fo          | B-Symptoms                                      |                           | BCCA Gynecological Cytology Report (PAP) Add |                                |
| Audit        | Updates              | B Exam Findings                                 | Keywords                  | Remove                                       |                                |
|              |                      | #-Billing                                       |                           | Clear                                        |                                |
| (T)          | (W)                  | B Primary Care                                  |                           |                                              |                                |
|              |                      | B Care Plan                                     |                           |                                              |                                |
| 2012 12      | Coop lette           | B-Prenatal                                      |                           |                                              |                                |
|              |                      |                                                 | Date Filed                | in Last 💌 5 Years 💌 🗸                        |                                |
|              |                      |                                                 |                           |                                              | >> >> 12:47 DM                 |
|              | 6                    | 🕶 🗢 🗳 🔧                                         |                           |                                              | Links Desktop 🔺 🛱 🍫 21/04/2017 |

6. Close History Drop Down Menu and select Billing. From that menu Select Prov FeeCode. You want to exclude billing codes 14560 and 14090.

a) This may seem redundant because you have already excluded Pap results, but what if a pap result is labelled incorrectly? This will just help catch anything that may have fallen through the cracks.

| <b>F</b>                |                        | 💊 Overdue PAPs - Practice Search                                                                                                    |                                                                                                    |                                |
|-------------------------|------------------------|----------------------------------------------------------------------------------------------------|----------------------------------------------------------------------------------------------------|--------------------------------|
| Wolf EMR                | Appt<br>Notificatio.   | 🔟 🗋 🖃 🖬 Lindsay Adam                                                                                                    | 🗹 Search All Patients 🔝 🚱 🄬                                                                                                    |                                |
| Contacts -<br>Shortcut  | Dn Call<br>Schedul     | Select Search Parameters<br>#-Demographics<br>#-Histoy<br>#-Visits<br>#-Symptoms<br>#-Exam Findings                                                                 | Overdue PAPs       Ignore Data Restriction       Notes                                                                                                    |                                |
| Reqs -<br>Shortcut      | Para Cindsay           | E-Billing<br>Billing (ICDS)<br>- Prov FeeCode Choose Prov FeeCode<br>- Prov FeeCode Quantity<br>- WCB FeeCode<br>- WCB FeeCode Quantity                             | Surgery Was Hysterectomy + +<br>Surgeon Arry Words + +                                                                                                    |                                |
| UnlinkedD<br>- Shortcut | Seditran               | <ul> <li>Patient FeeCode</li> <li>Poient FeeCode Quantity</li> <li>Other FeeCode Quantity</li> <li>Primary Council or Patient</li> <li>Primary Care Plan</li> </ul> | Time Period In Last 3 Years Show patients with documents where I Exclude Matches Remove                                                                                           |                                |
| Reade                   | r WSBC Form<br>Kjos    | i⊞-Prenatal<br>∰-Patient Portal<br>∰-Predefined Queries                                                                                                    | Pap              •             •                                                                                                    |                                |
| Mozilla<br>Firefox      | Business<br>Office     |                                                                                                    | Image: Date Filed     In Last     5     Years       Show Patients Billed (Prov) For:     Exclude Matches     Remove       114090     Anv Words     Intervention                   |                                |
| Pharmanet<br>Audit      | Checking fo<br>Updates |                                                                                                    | 14030 - PRENATAL VISIT- COMPLETE EXAMINATIO           14560 - ROUTINE PELVIC EXAM INCLUDING P           Add           14000 - FRENATAL VISIT- COMPLETE EXAMINATIO           Clear |                                |
| 2012 12                 | Coop lette             |                                                                                                    | Service Date In Last                                                                                                    | » ≈ 12/52 DM                   |
|                         |                        | 💁 💲 🐴 📎                                                                                                    |                                                                                                    | Links Desktop 🔺 🖺 🇤 21/04/2017 |

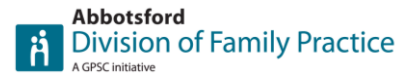

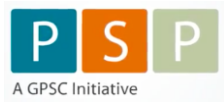

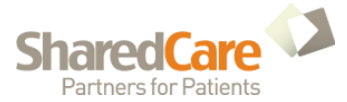

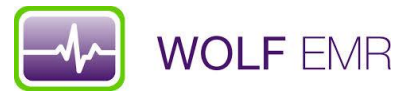

7. You may choose to exclude anyone that has left the practice. You will find this in the Demographics drop down menu under Status

a) Save your work at this point

| Wolf EMR Appt                          | Verdue PAPs - Practice Search<br>File                                                                            | Contraction Contraction                                                                                                    |                                 |
|----------------------------------------|----------------------------------------------------------------------------------------------------|----------------------------------------------------------------------------------------------------|---------------------------------|
| Contacts - On Call<br>Shortcut Schedul | Select Search Parameters      Select Search Parameters      General     Seneral     Status     New Patients      | Overdue PAPs       Ignore Data Restriction       Notes                                                                                                    |                                 |
| Reqs - Lindsay<br>Shortcut             | - Inactive Patients<br>- Ethnicity<br>- Postal Code<br>- Habits Verified<br>- Primary MD<br>- Alternate MD       | Patient Demographics<br>Show Patients Where: Exclude Matches Remove<br>V Age is Between V 25 and 69 Years V<br>Date of Birth Barree V 02/00/2002                                                                                                    |                                 |
| UnlinkedD Meditran<br>- Shortcut       | - Rostered MD<br>- Patient Data Verified<br>- Patient List<br>- Referred By<br>- Referred Expiry<br>- Last Visit | Gender Is Female<br>✓ Gender Is Female<br>✓ Not Deceased<br>✓ Active Patients Only<br>Show Deficients with Status                                                                                                    |                                 |
| Braval Reader WSBC Form<br>Kjos        | – Next Visit<br>– Visit Occurrence Count<br>– Care Team<br>8: History<br>8: Visits<br>#: Sumotome                | of Left Practice view of Left Practice Left Practice Left |                                 |
| Mozilla Business<br>Firefox Office     | B Symposing<br>B Exam Findings<br>B Primary Care<br>B Care Plan<br>B Prenatal<br>D Care Plan                     | Show Patients Assigned To         Exclude Matches         Remove           Physician         Chow         Any Words         Any Words           Chow, Holden         MD         ¥         +           Note: Make sure "Search All Patients" is checked when using this Parameter.         —         —                                                                                                    |                                 |
| Pharmanet Checking fo<br>Audit Updates | # Pager Poral<br># Predefined Queries                                                                            | Filter by Last Visit Where: I Exclude Matches Remove Last Visit Was In Last   Appointment Type Any Words                                                                                                    |                                 |
| 2012 12 Coop lette                     | 🛃 🔍 💲 🗐 📎                                                                                                    | Appl. Reason                                                                                                    | Links "Desktop " - 🗂 🌗 12:57 PM |

- 8. Now to look at your results. Select Search Results
  - a) A new screen will appear with the list of names of patients that are overdue. You can print the list to work from. For the more advanced user you can select all and send them to Follow Ups. Just beware this will put a lot of calls in your Patients to Notify area.

|               |             | 💊 Overdue PAPs - Practice Search |                                                                                                    |
|---------------|-------------|----------------------------------|----------------------------------------------------------------------------------------------------|
| <b>2</b>      | 2           | File                             | The button highlighted                                                                                                    |
| Wolf EMR      | Appt        | 🕅 🗋 🚅 🖬 Lindsay Adam             | 🔽 Search All Patients 🔛 🐼 📾                                                                                                    |
|               | would allo. |                                  |                                                                                                    |
|               |             | Select Search Parameters         | Uverdue PAPs                                                                                                    |
| <b>*</b>      | 7           | General                          | □ Ignore Data Restriction Reason                                                                                               |
| Contacts -    | On Call     | - City                           | Notes                                                                                                    |
| Shortcut      | Schedul     | - Status                         |                                                                                                    |
|               |             | - New Patients                   |                                                                                                    |
| 1 Mar 1       |             | - Inactive Patients              |                                                                                                    |
|               |             | - Etrinicity<br>- Postal Code    | Patient Demographics                                                                                                    |
| Regs -        | Lindsay     | Habits                           | Show Patients Where:                                                                                                    |
| Shortcut      |             | - Habits Verified                |                                                                                                    |
|               |             | - Primary MD                     | Age is Between V 25 and 55 Years V                                                                                             |
|               |             | - Alternate MD                   | Date of Birth Before 🚽 07/03/2002                                                                                              |
| <b>7</b>      | M.          | - Hostered MD                    | Gender Is Female                                                                                                    |
| UnlinkedD     | Meditran    | - Patient Data Verned            |                                                                                                    |
| - Shortcut    |             | - Referred By                    |                                                                                                    |
|               |             | - Referral Expiry                | V Active Patients Univ                                                                                                    |
|               |             | – Last Visit                     | Show Patients with Status                                                                                                    |
| 23            | 201         | - Next Visit                     |                                                                                                    |
| Braval Reader | WSBC Forn   | - Visit Uccurrence Lount         | of Left Protice                                                                                                    |
|               | Kjos        | - Lare Learn                     |                                                                                                    |
|               |             | H-Visits                         | Note: Hules/Patient Alerts are designed to exclude inactive patients, all inactive<br>patients will have their alerts removed. |
| <u> </u>      |             | B Symptoms                       |                                                                                                    |
| ≥≥            | <b>1</b>    | ⊞-Exam Findings                  | Show Patients Assigned To T Exclude Matches Remove                                                                             |
| Mozilla       | Business    | B Billing                        | Physician chow Any Words                                                                                                    |
| Firefox       | Office      | B Primary Care                   | Chow, Holden MD                                                                                                    |
| -             |             | B. Prenatal                      | Note: Make sure "Search All Patients" is checked when using this Parameter.                                                    |
|               |             | B Patient Portal                 | Filter hv Last Visit Whare: Exclude Matches Bernove L                                                                          |
|               |             | B Predefined Queries             |                                                                                                    |
| Pharmanet     | Checking fo |                                  | Last Visit Was In Last V 5 Days V                                                                                              |
| Auun          | opuates     |                                  | Any Words                                                                                                    |
| _             | _           |                                  | Appointment Type                                                                                                    |
| <b>W</b>      |             |                                  | Anv Words                                                                                                    |
| 2012 12       | Coop latte  |                                  | Appt. Reason                                                                                                    |
| 2012 12       | Coop lette  |                                  |                                                                                                    |
|               |             |                                  | Ary wards                                                                                                    |
|               |             |                                  | 💦 🙀 🔄 🐂 12:59 PM                                                                                                    |
|               | 🍊 🛛 t       | 🗠 🧶 🧶 💌                          | Links Desktop 🔺 📜 🍋 21/04/2017                                                                                                 |

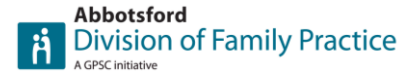

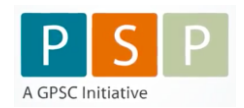

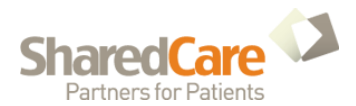

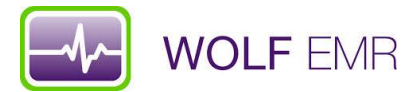

- b) To go the extra mile you can save this search as a Rule. Rules run every night and show up in the patient banner to alert the physician there is something to look at regarding a particular patient.
- 9. Save your search as a rule by going to File Save As

| <b>F</b>           |                        | 🔖 Overdue PAPs - Practic | e Search |                                                                             |
|--------------------|------------------------|--------------------------|----------|-----------------------------------------------------------------------------|
| Wolf EMR           | Appt<br>Notificatio    | Save Search              | Ctrl+S ( | tam 🔽 Search All Patients 🔛 🍋                                               |
|                    | recurrence.            | Save Search As           |          | Overdue PAPs                                                                |
|                    |                        | Open Search              | Ctrl+O   | Reason                                                                      |
| Contacts -         | On Call                | Rebuild Rules            |          | Notes                                                                       |
| Shortcut           | Schedul                | Lock Applications        |          |                                                                             |
|                    |                        | Exit                     |          |                                                                             |
|                    |                        | Exit All                 |          | Show Patients with Status 🔽 Exclude Matches Remove                          |
| Shortcut           | Lindsay                | B Patient Portal         |          | of Any Words                                                                |
|                    |                        | Predefined Queries       |          | Left Practice                                                               |
| 2                  | <b>9</b>               |                          |          | patients will have their alerts removed.                                    |
| UnlinkedD          | Meditran               |                          |          | Show Patients Assigned To                                                   |
| - chortcat         |                        |                          |          | Physician Chow, Holden MD v +                                               |
|                    | <b>b</b>               |                          |          | Note: Make sure "Search All Patients" is checked when using this Parameter. |
| Braval Reade       | r WSBC Forn            |                          |          | Filter by Last Visit Where: Exclude Matches Remove                          |
|                    | Kjos                   |                          |          | Last Visit Was In Last 🔽 5 Years 💌                                          |
|                    |                        |                          |          | Appointment Type                                                            |
| Mozilla            | <b>R</b> urinare       |                          |          |                                                                             |
| Firefox            | Office                 |                          |          | Appt. Reason                                                                |
|                    | _                      |                          |          | Physician Any Words                                                         |
|                    |                        |                          |          |                                                                             |
| Pharmanet<br>Audit | Checking fo<br>Updates |                          |          |                                                                             |
|                    |                        |                          |          | History                                                                     |
| <b>•</b>           | <b>W</b>               |                          |          | Show Patients Having Surgery Where 🔽 Exclude Matches Remove                 |
| 2012 12            | Coop lette             |                          |          | Surgery Was hysterectomy Any Words                                          |
|                    |                        |                          |          |                                                                             |
| <b>3</b>           | 6                      | 😼 🔍 💲                    | 27       | S C Inks Desktop A 105 PM 21/04/2017                                        |

10. Type in Search Name (Overdue for PAP), check off Save Item as Rule and type out text you would like to display and then select Active. Once you have done that you can hit Save as New.a) If you have taken this step then the next day this rule will show up on patient banners in red.

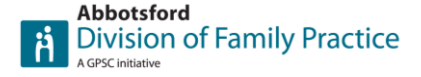

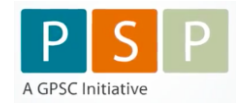

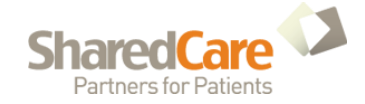